Cisco3750-12G交换机汇聚配置 PDF转换可能丢失图片或格式,建议阅读原文

https://www.100test.com/kao\_ti2020/295/2021\_2022\_Cisco3750-\_c 67\_295672.htm 第一步:串口登陆到交换机 第二步:分配管理 地址 Switch # config t Switch ( config - if ) # interface vlan 1 Switch (config - vlan-1) # ip add 192.168.0.1 255.255.255.192 第 三步:启动三层,上联到6509 Switch (config - if) # interface gigableethernet1/0/1 Switch (config - gig-1) no sw Switch (config - gig-1) no shut Switch (config - gig-1) ip add 211.168.169.58 255.255.255.254 Switch (config - gig-1) ip routing Switch (config - gig-1) ip route 0.0.0.0 0.0.0.0 211.168.169.57 第四步:启动三 层,千兆到文科院 Switch (config - if) # interface gigableethernet1/0/2 Switch (config - gig-1) no sw Switch (config - gig-1) no shut Switch (config - gig-1) ip add 172.16.31.1 255.255.255.0 Switch (config - gig-1) ip routing 第五步:启动三 层,千兆到法学院A区配线间 Switch (config - if) # interface gigableethernet1/0/3 Switch (config - gig-1) no sw Switch (config - gig-1) no shut Switch (config - gig-1) ip add 211.67.84.1 255.255.255.0 Switch (config - gig-1) ip routing 第六步:启动三 层,千兆到法学院D区配线间 Switch (config - if) # interface gigableethernet1/0/4 Switch (config - gig-1) no sw Switch (config - gig-1) no shut Switch (config - gig-1) ip add 211.67.82.1 255.255.254.0 Switch (config - gig-1) ip routing 第七步:配 置secret密码 Switch (config - if) # enable secret password cisco Switch # wr mem Switch # copy running-config staring-config 100Test 下载频道开通, 各类考试题目直接下载。详细请访问

www.100test.com